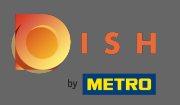

(i) El primer paso es abrir dish.co e iniciar sesión.

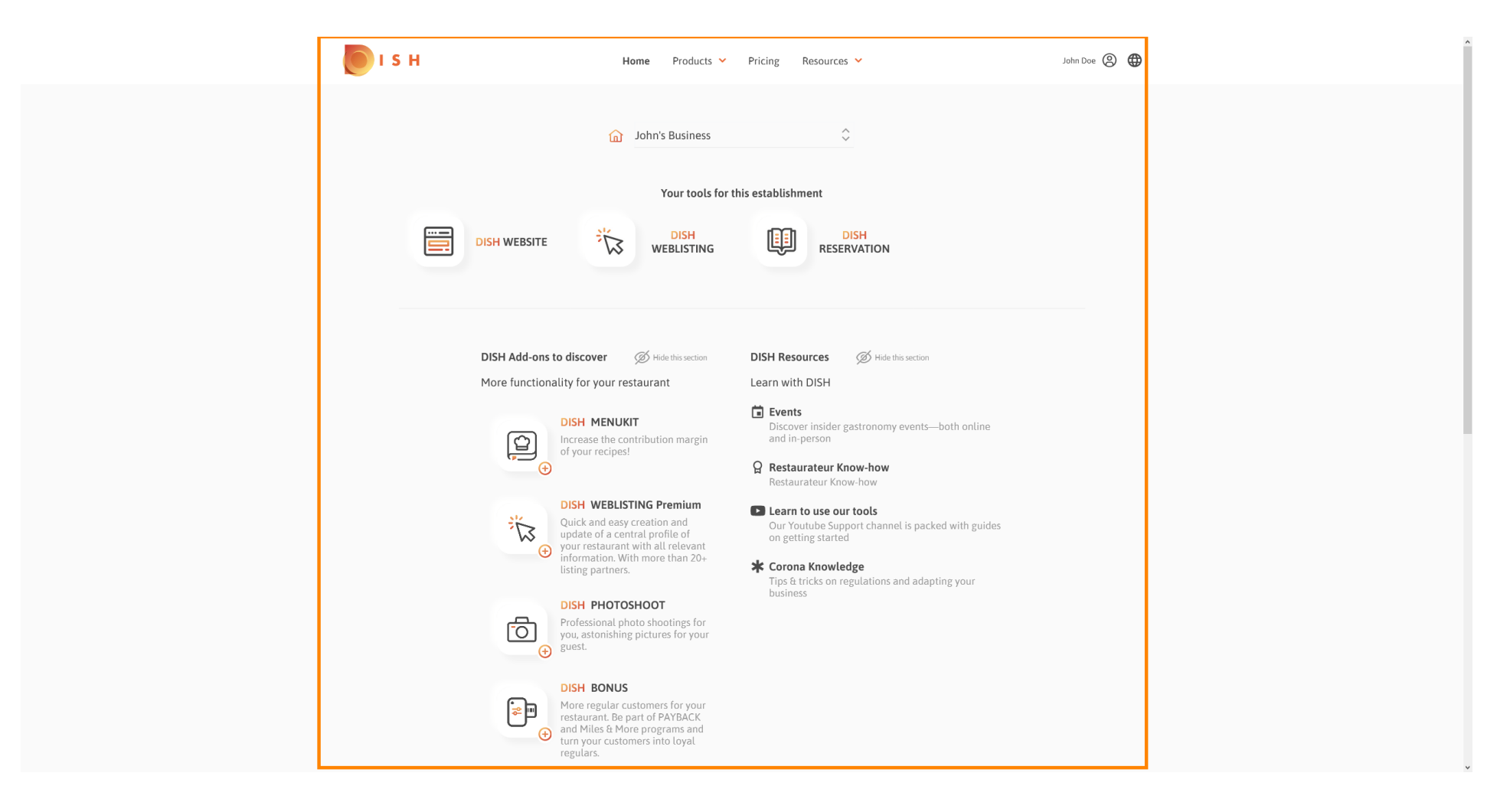

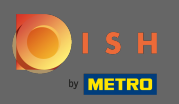

## • Haga clic en el icono de perfil para que se muestre el menú de opciones.

| SH                                                            | Home Products Y                                                                                                    | Pricing Resources 💙                                                                                                    | John Doe 🛞 🔀 |
|---------------------------------------------------------------|----------------------------------------------------------------------------------------------------|----------------------------------------------------------------------------------------------------|--------------|
| SH<br>DISH WEBSITE<br>DISH Add-ons to o<br>More functionality | Home Products<br>John's Business<br>Your tools for the<br>Vour tools for the<br>DISH<br>WEBLISTING<br>Hide this section<br>of or your restaurant<br>SH MENUKIT<br>trease the contribution margin<br>your recipes!                                                                                                    | Pricing Resources   the establishment DISH Resources DISH Resources D | John Dae     |
| ······································                        | SH WEBLISTING Premium<br>ick and easy creation and<br>date of a central profile of<br>ur restaurant with all relevant<br>formation. With more than 20+<br>ting partners.<br>SH PHOTOSHOOT<br>Ofessional photo shootings for<br>u, astonishing pictures for your<br>est.<br>SH BONUS<br>ore regular customers for your<br>staurant. Be part of PAYBACK<br>d Miles & More programs and<br>rn your customers into loyal<br>gulars. | <ul> <li>Restaurateur Know-how</li> <li>Learn to use our tools         Our Youtube Support channel is packed with guides on getting started         Corona Knowledge         Trips &amp; tricks on regulations and adapting your business     </li> </ul>                                                                                                    |              |

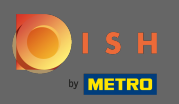

## • Haga clic en cuenta y configuración para abrir la configuración.

| 🖲 і 5 н | Home Products Y                                                                                                    | Pricing Resources 💙 | John Doe 🙆 🤀                                                                                                    |
|---------|----------------------------------------------------------------------------------------------------|---------------------|----------------------------------------------------------------------------------------------------|
|         | <u>í</u> John's Business                                                                                                    | ÷                   | Account 6 Settings     Notifications, security and     more     My Establishments     Your business & payment     infer |
|         | Your tools for                                                                                                    | this establishment  | Log out                                                                                                    |
|         |                                                                                                    |                     |                                                                                                    |
|         | <section-header><section-header><section-header><section-header><section-header><section-header><section-header><section-header><section-header><section-header><section-header><section-header><section-header><section-header><section-header></section-header></section-header></section-header></section-header></section-header></section-header></section-header></section-header></section-header></section-header></section-header></section-header></section-header></section-header></section-header> | DISH Resources      |                                                                                                    |

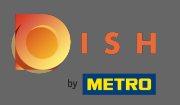

Ahora se encuentra en el panel de configuración y cuenta.

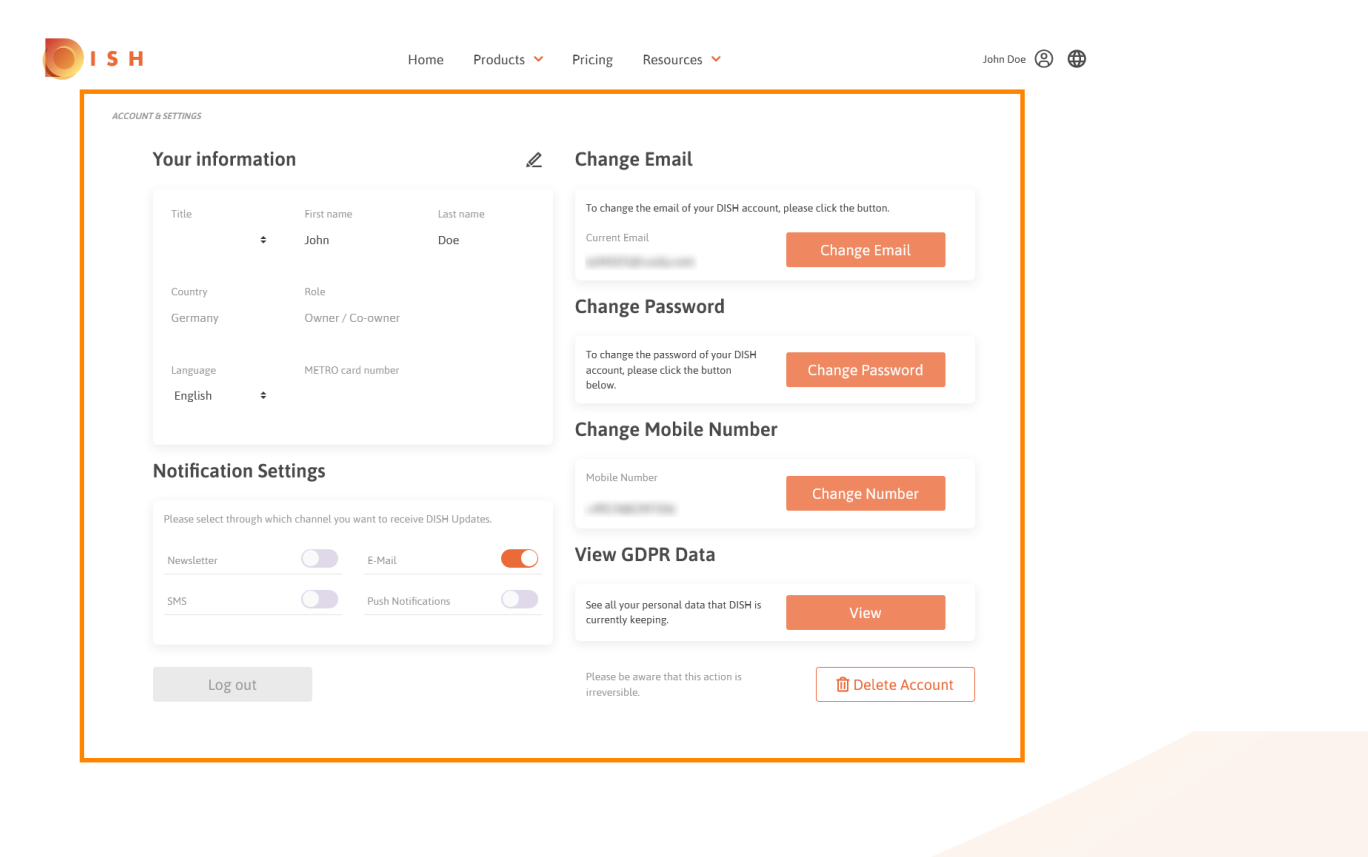

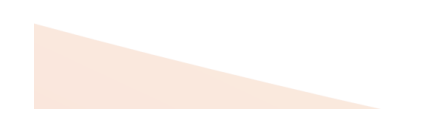

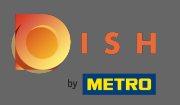

Para editar la información personal, haga clic en el icono de lápiz.

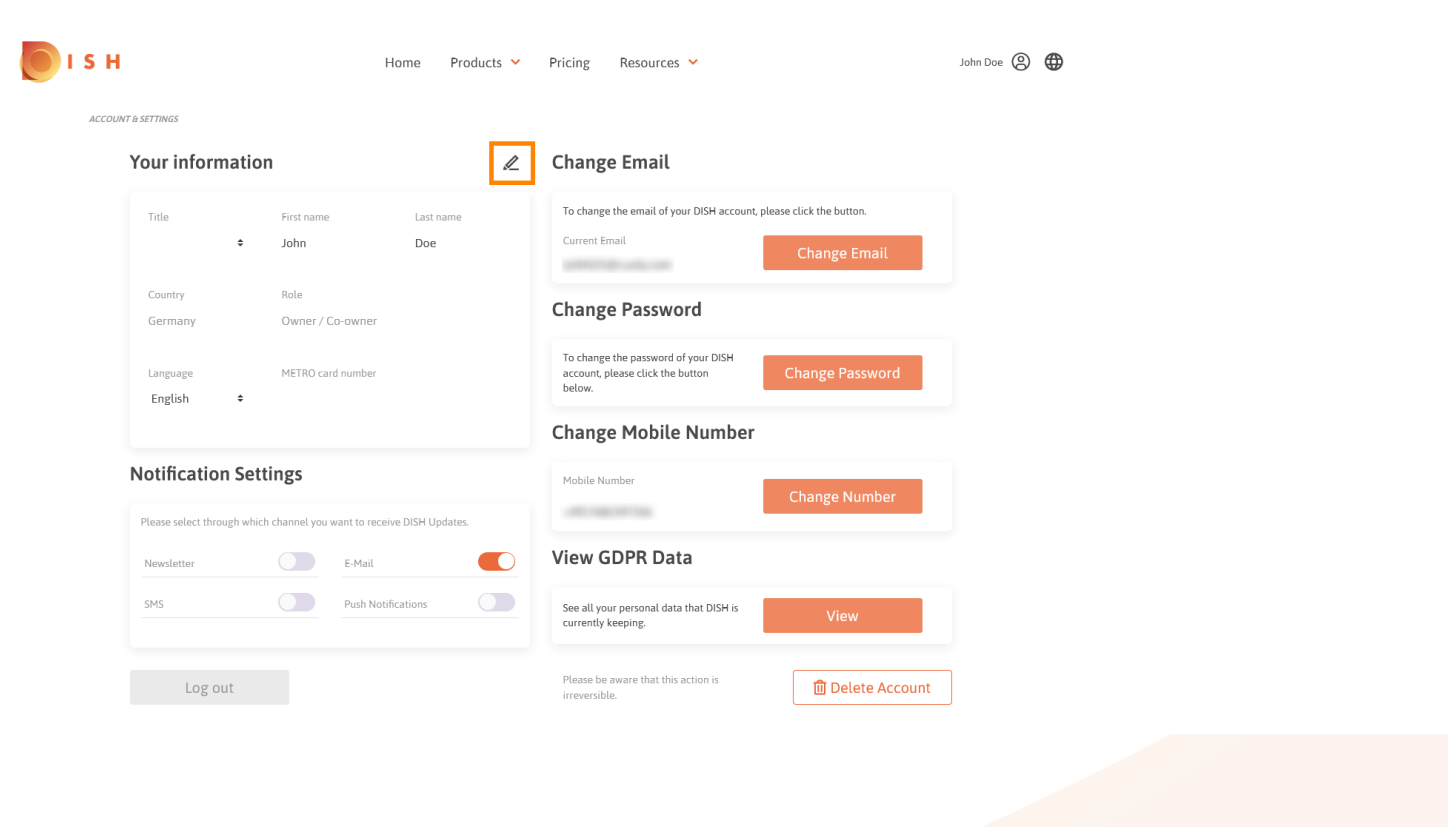

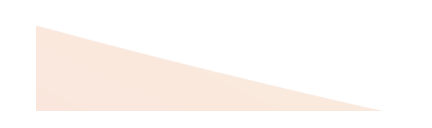

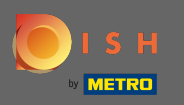

Ahora puede editar la información. Nota: Para aplicar los cambios haga clic en guardar. Si no se cambió nada, haga clic en cancelar o en el icono x.

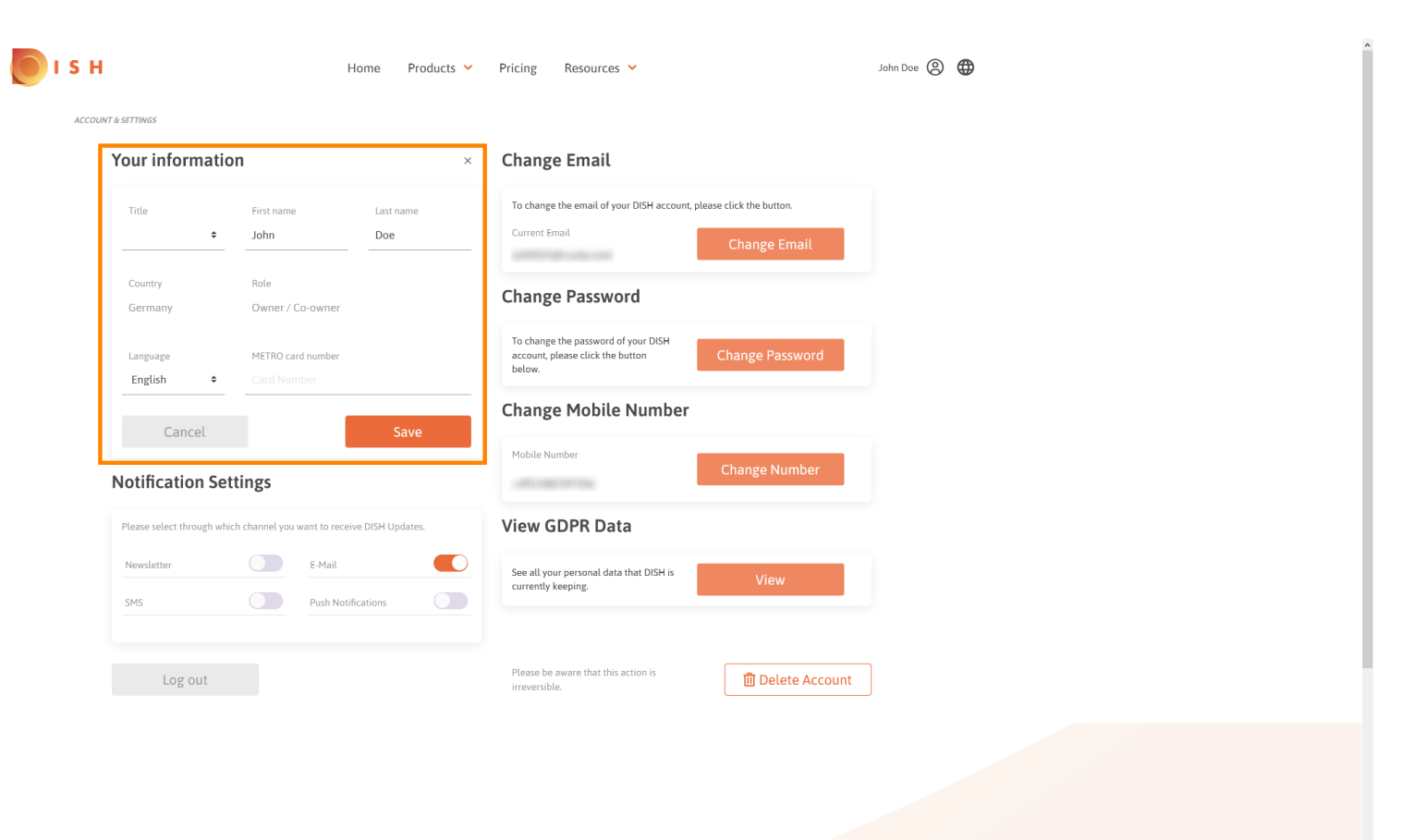

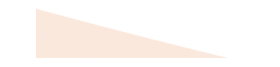

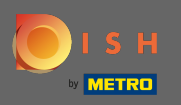

Para ajustar la dirección de correo electrónico, haga clic en cambiar correo electrónico.

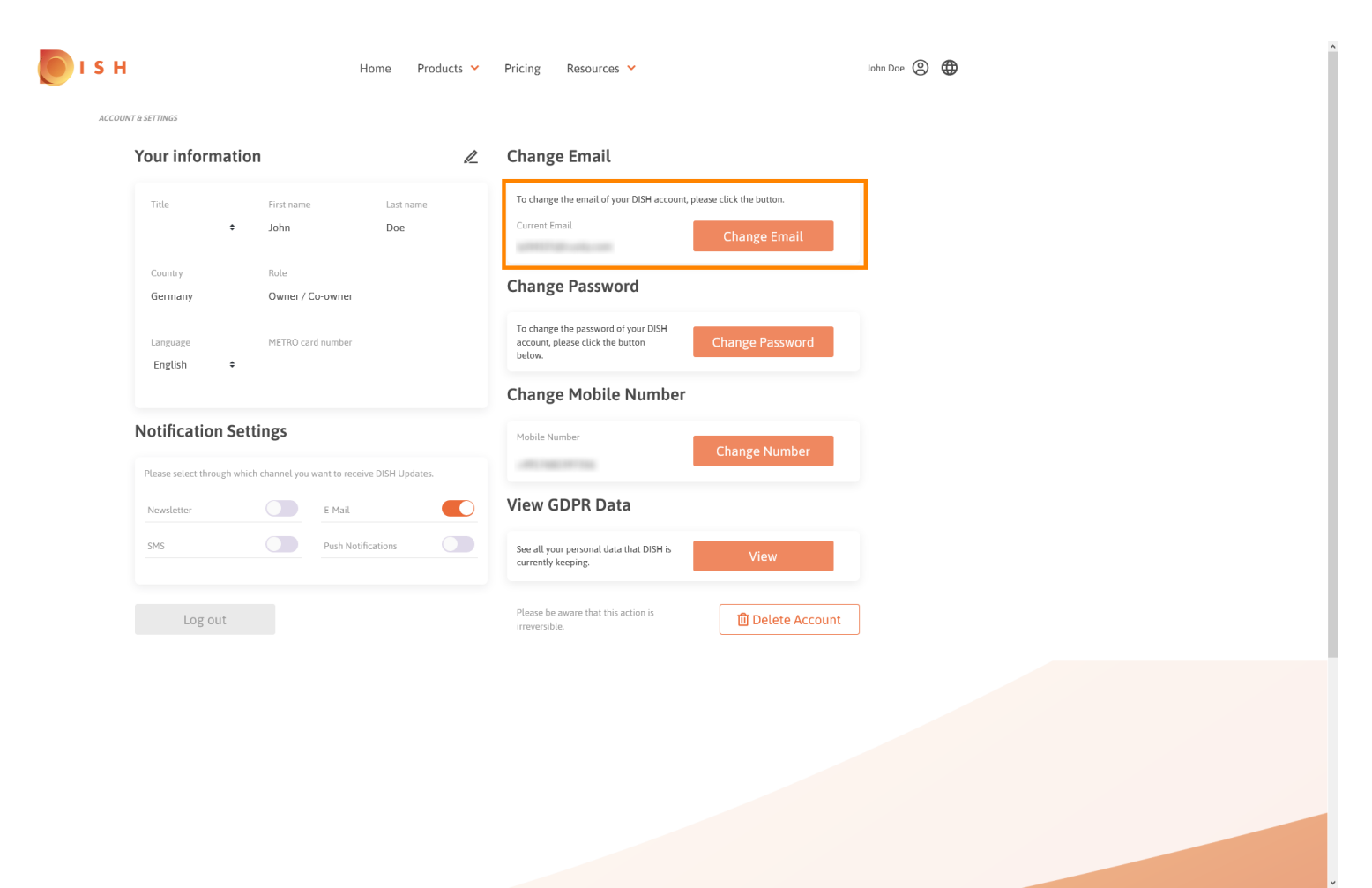

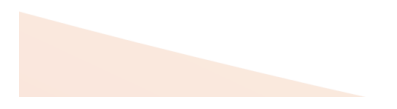

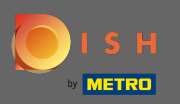

Para ajustar la contraseña, haga clic en cambiar contraseña.

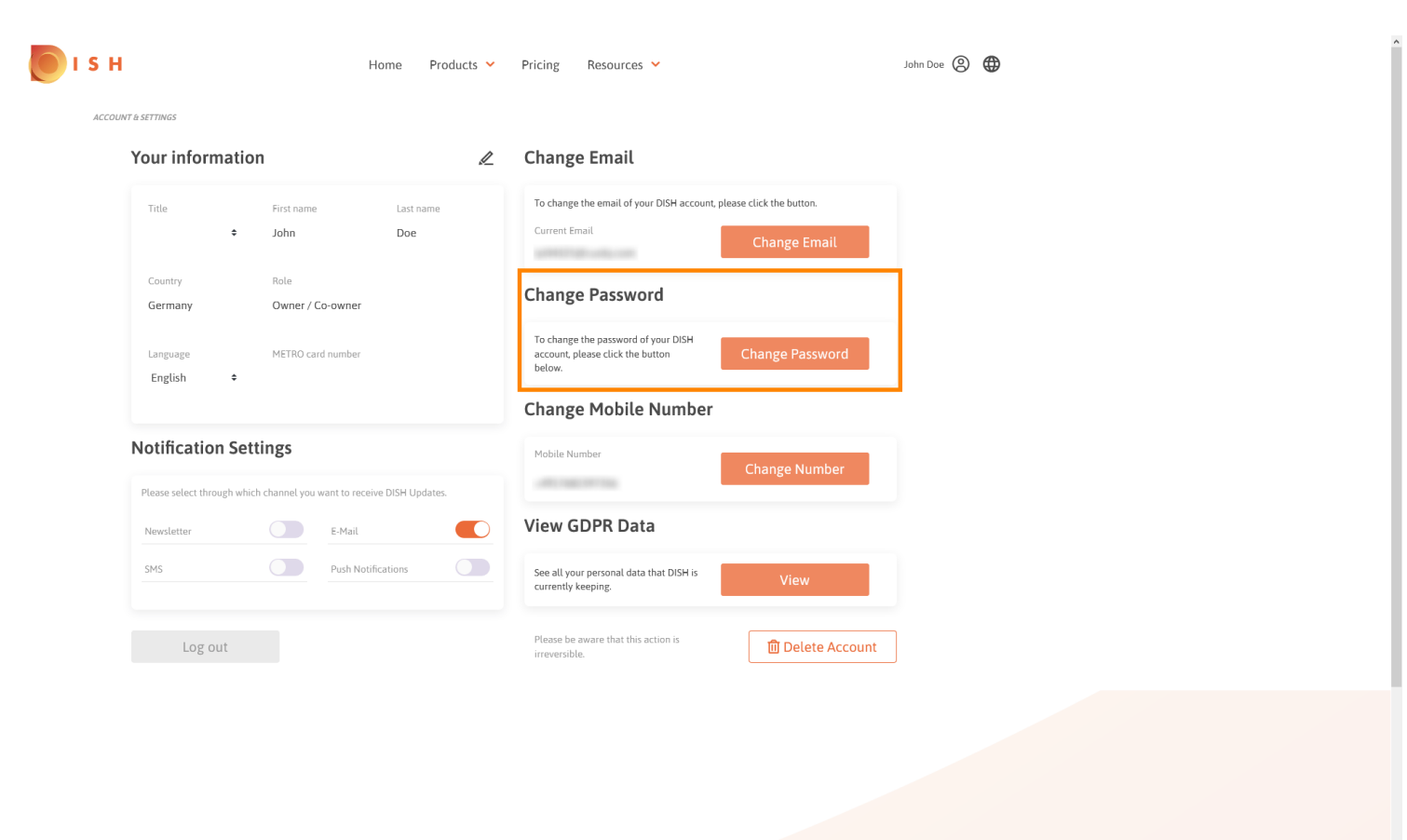

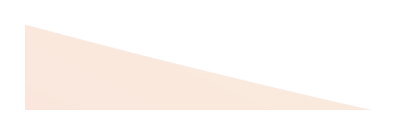

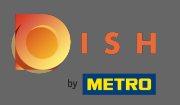

Para ajustar el número de móvil, haga clic en cambiar número.

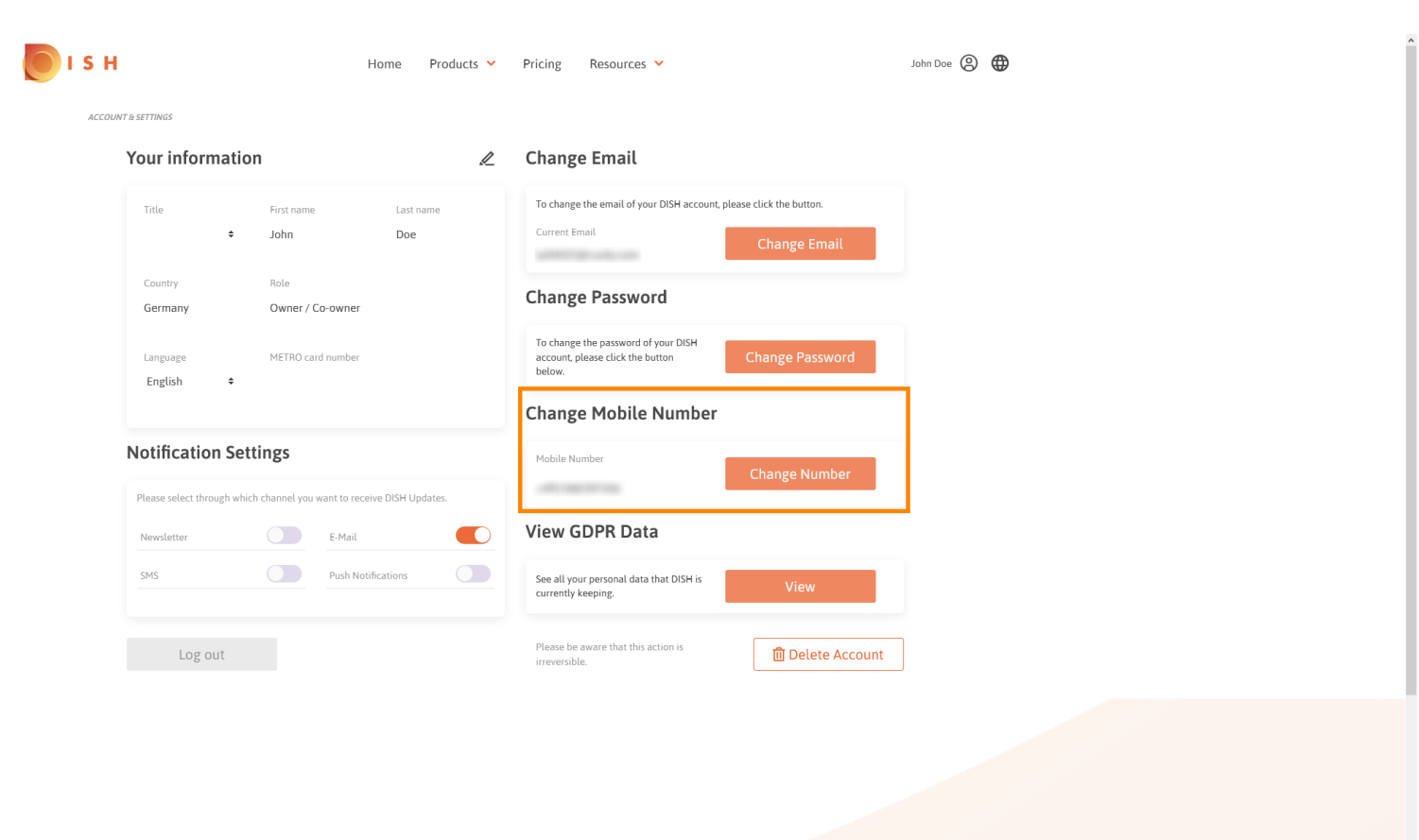

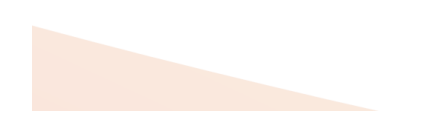

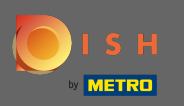

Para ver todos los datos personales que DISH mantiene actualmente, haga clic en Ver. Nota: Se iniciará automáticamente una descarga con esa información.

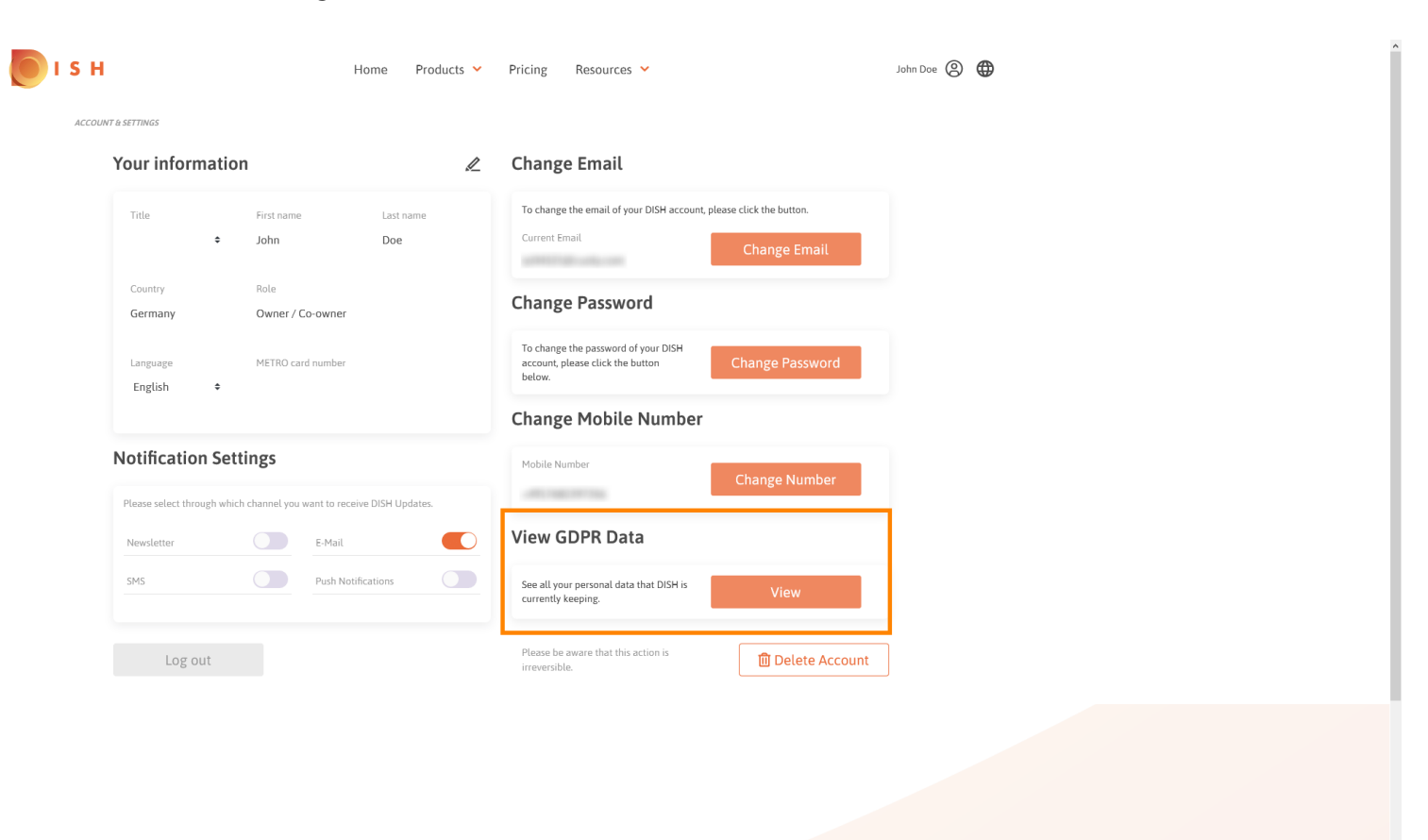

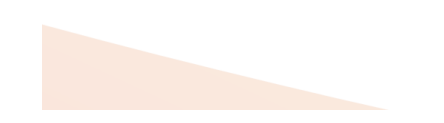

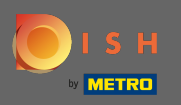

Para ajustar la configuración de notificación, haga clic en el botón de turno correspondiente .

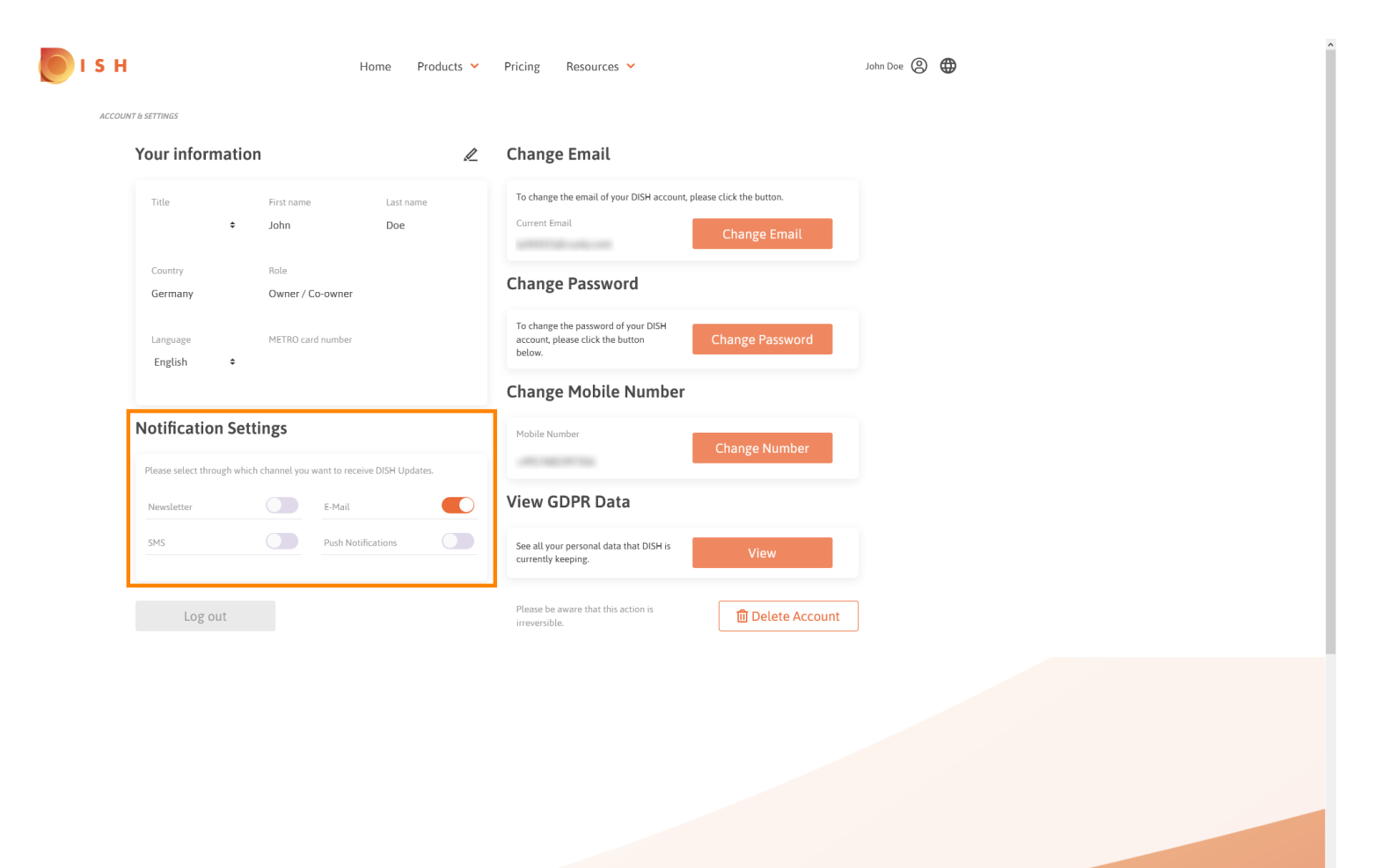

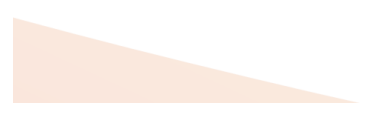

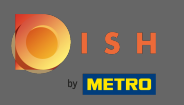

También puede eliminar su cuenta de DISH haciendo clic en eliminar cuenta. Nota: Antes de que la cuenta se elimine de forma permanente, debe seguir dos pasos de seguridad. Esta acción es irreversible.

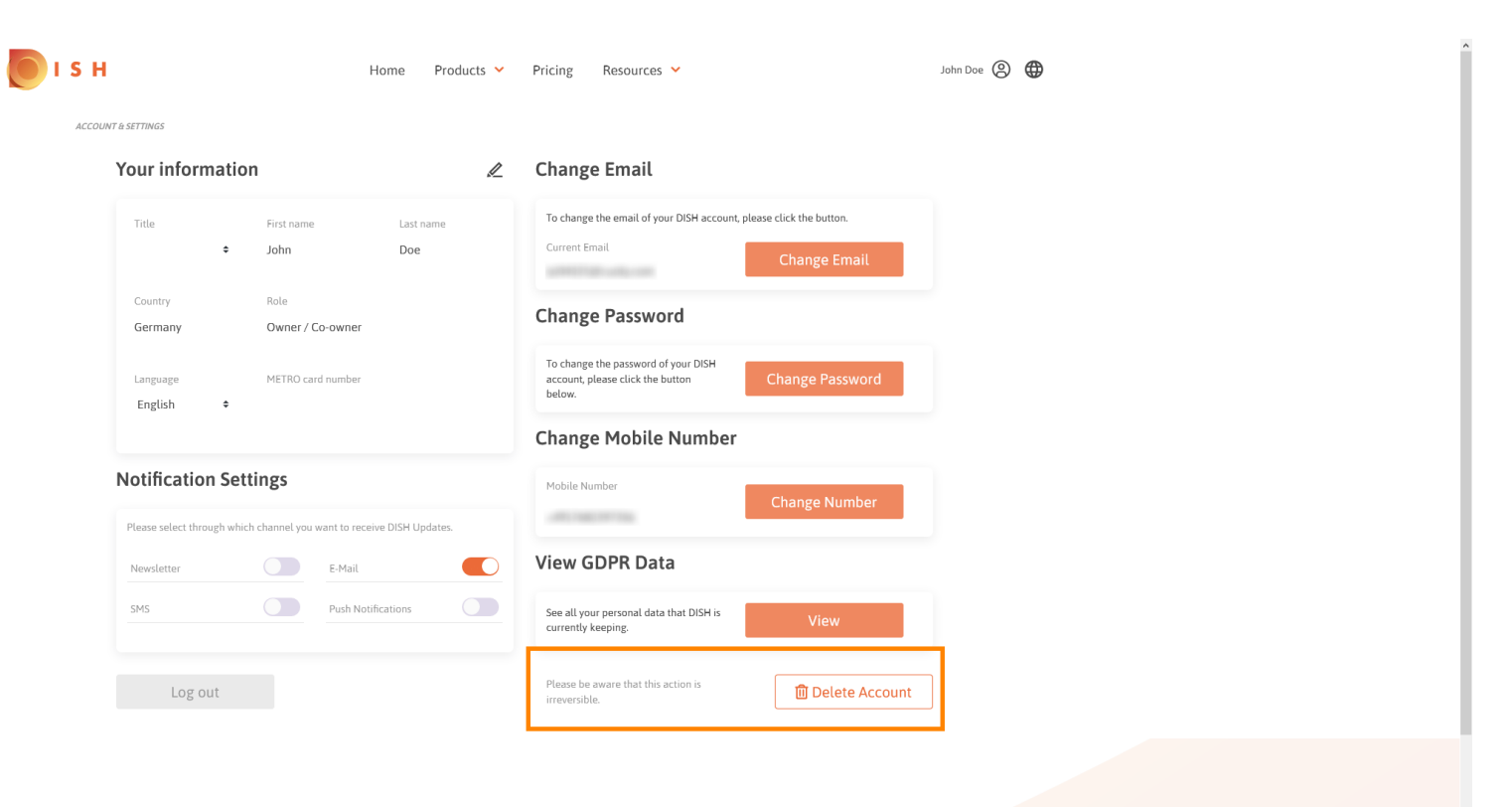

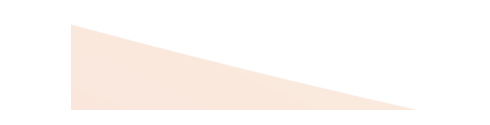

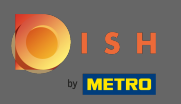

Cuando haya terminado de trabajar con DISH, haga clic en cerrar sesión para salir de su sesión.

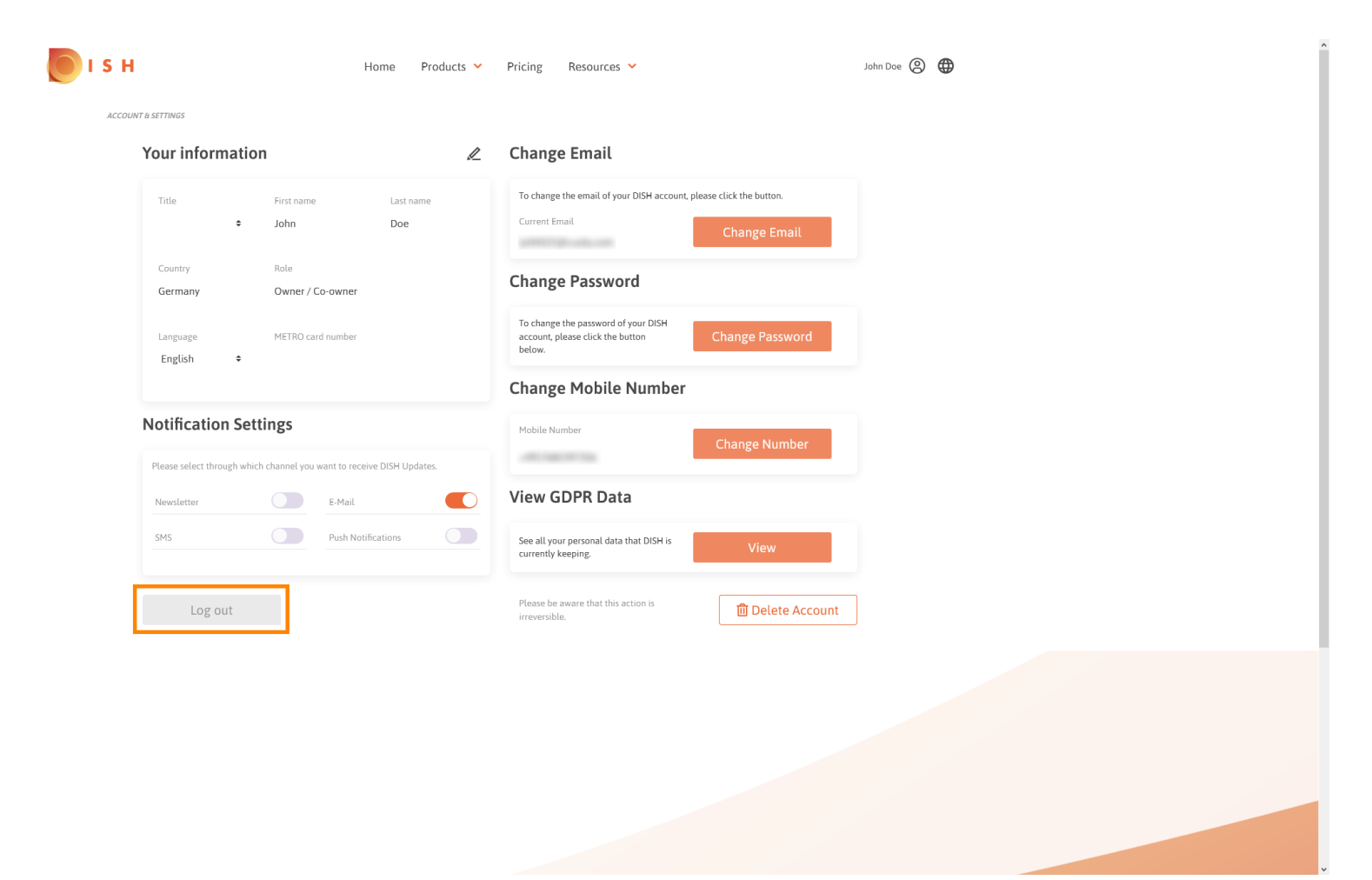

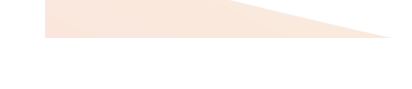